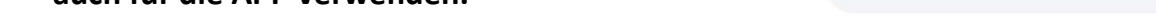

Es wurden nur die **Erziehungsberechtigten** in **WebUNTIS** hinterlegt, deren **Kinder** am Stichtag **26.08.2024** noch **minderjährig** waren. Für volljährige Schülerinnen und Schüler können die Erziehungsberechtigten den Schüler-Account mitnutzen. Die Schüler-Accounts lassen sich auf mehreren Geräten gleichzeitig verwenden.

- 1. Rufen Sie die Website <u>https://webuntis.com/</u> auf.
- Geben Sie im Suchfeld "Carl-Benz-Schule Koblenz" ein.
- 3. Wählen Sie Registrieren aus.
- Geben Sie die E-Mail-Adresse an, die Sie bei der Anmeldung bei der Schule f
  ür die Sorgeberechtigten angegeben. Klicken Sie anschließend auf Senden.

Sollten Sie keine gültige E-Mail-Adresse hinterlegt haben, so teilen Sie diese der Klassenleitung mit. Es können verschiedene E-Mail-Adressen für mehrere Sorgeberechtigte hinterlegt werden.

> Achten Sie auf die exakte Groß- und Kleinschreibung bei der E-Mail-Adresse!

 In Ihrem E-Mail-Postfach finden Sie jetzt eine Nachricht von WebUNTIS.

Sollten Sie keine E-Mail erhalten haben, schauen Sie zunächst in Ihrem **Spamordner** nach.

6. Klicken Sie auf den **Bestätigungslink** oder geben Sie den **Bestätigungscode** auf der Homepage ein.

Folgen Sie danach der Anweisung von WebUNTIS, vergeben Sie ein **Passwort** und schließen Sie die Registrierung ab.

Die Anmeldedaten der Registrierung können Sie auch für die APP verwenden.

| 50075, Kobienz, Beatusstr. 145                                                         |   |
|----------------------------------------------------------------------------------------|---|
|                                                                                        |   |
| Benutzername                                                                           |   |
| Passwort 💿                                                                             |   |
| Login                                                                                  |   |
| Passwort vergessen?                                                                    | ) |
| Noch keinen Zugang? Registrieren                                                       |   |
| Bitte geben Sie die E-Mail Adresse ein, die für Sie in<br>WebUntis hinterlegt wurde.   |   |
| E-Mail Adresse                                                                         | , |
| Senden                                                                                 |   |
|                                                                                        |   |
| oder                                                                                   |   |
| Bitte geben Sie Ihren Bestätigungscode ein (falls Sie<br>bereits einen erhalten haben) | 2 |
| Bestätigungscode                                                                       | , |

Q Carl-Benz-Schule Koblenz

Carl-Benz-Schule

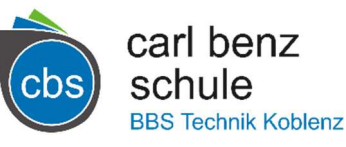